### Definition

The control panel can be dedicated in two different sections. ■ The section located on the right of the control panel is dedicated to the operator. **All users have access to this section.** 

■ The section located on the left of the control panel dedicated to the setting and maintenance (adjustments, functions, menu access, etc.).

The detector offers 4 levels of user interface for this section to accomodate any application requirements.

| Setting and maintenance part |         |             |        |  |  |
|------------------------------|---------|-------------|--------|--|--|
| F1 D                         |         |             | □ F2   |  |  |
| F3                           |         |             | □ _ F4 |  |  |
|                              |         |             |        |  |  |
| NEXT                         | -       | +           | RESET  |  |  |
| SET POINTS                   | SPECTRO | MAINTENANCE |        |  |  |
|                              |         |             |        |  |  |

# Which user level interface used?

Following operator's need (access to setting and parameter or not), the user interface level set will be different.

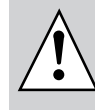

All 4 levels of user interface are accessible by means of a four-digit password.

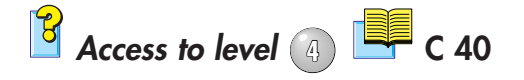

Level 🕕

This level has very limited information on the alphanumeric display (LCD). This level is generally selected for production types of applications.

Level 2 This level allows the operator to visualize some parameters without the possibility of making any changes. Same as Level 1, this level is usually selected for production types of applications.

Accessible parameters for setting:

|          | I     | 0 |      |
|----------|-------|---|------|
| Detector | inlet |   | C 80 |
|          |       |   |      |

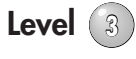

Same as level 2 but with possibility to set some parameters. This level is generally selected for maintenance applications.

| Accessible parameters for setting:    |             |
|---------------------------------------|-------------|
| Test mode                             | 📕 C 60      |
| Vacuum and sniffing correction status | C 74        |
| Vacuum and sniffing correction value  |             |
| Air inlet activation                  | <b>C 80</b> |
| Audio alarm                           | C 100       |
| status                                |             |
| hard vacuum reject point              |             |
| sniffing reject point                 |             |
| Digital voice                         | 📕 C 150     |

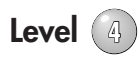

This level allows access to all the parameters and is generally used for settings all the parameters.

**Note:** When switching from level 4 to any other level, the switch can be performed without using the password.

This level is generally selected for R&D applications.

Level (4)

Additionnal accessible parameters:

| RS 232                            | <b>B</b> 30      |
|-----------------------------------|------------------|
| or RS 2                           | 32 User's Manual |
| User interface level              | 📜 C 40           |
| Password                          |                  |
| Sniffer probe clogged threshold   | 📕 C 60           |
| Auto-calibration                  | 🛄 C 72           |
| status                            |                  |
| activation                        |                  |
| cycle counter                     |                  |
| hour counter                      |                  |
| External calibration              | 📕 C 73           |
| Test mode                         |                  |
| Target value                      |                  |
| Correction factor                 | C 74             |
| Vacuum/sniffing correction status |                  |
| Vacuum/sniffing correction value  |                  |
| Calibrated leak                   | 📕 C 75           |
| (and its associated parameters)   |                  |
| Bargraph zoom on He               | 📕 C 90           |
| status                            |                  |
| Cycle end                         | C 110            |
| status                            |                  |
| overlap timer (roughing)          |                  |
| roughing timer                    |                  |
| test (measure) timer              |                  |
| Background suppression function   | 📕 C 120          |
| activation                        |                  |
| trigger point                     |                  |
| Memo function                     | 📕 C 130          |
| status                            |                  |
| display timer                     |                  |
| timer                             |                  |

Level (4)

(ctd.)

| Helium pollution prevention         | C 140   |
|-------------------------------------|---------|
| status                              | _       |
| reject point                        | _       |
| Date/time                           | 📕 C 160 |
| Language                            | _       |
| Unit                                | _       |
| Gas line (option: ASM 182 TD+ only) | 📕 C 210 |
| 3 masses (option: ASM 182 TD+ only) | 📕 C 220 |
| calibrated gas selection            | _       |
| Pumps maintenance parameters        | D 11    |
| Filament information                | E 40    |
| (and its associated parameters)     |         |

#### Factory configuration

The unit is set on level (2) by default.

Which is your user interface level?

In order to find out what is the current interface level, follow the sequence described below:

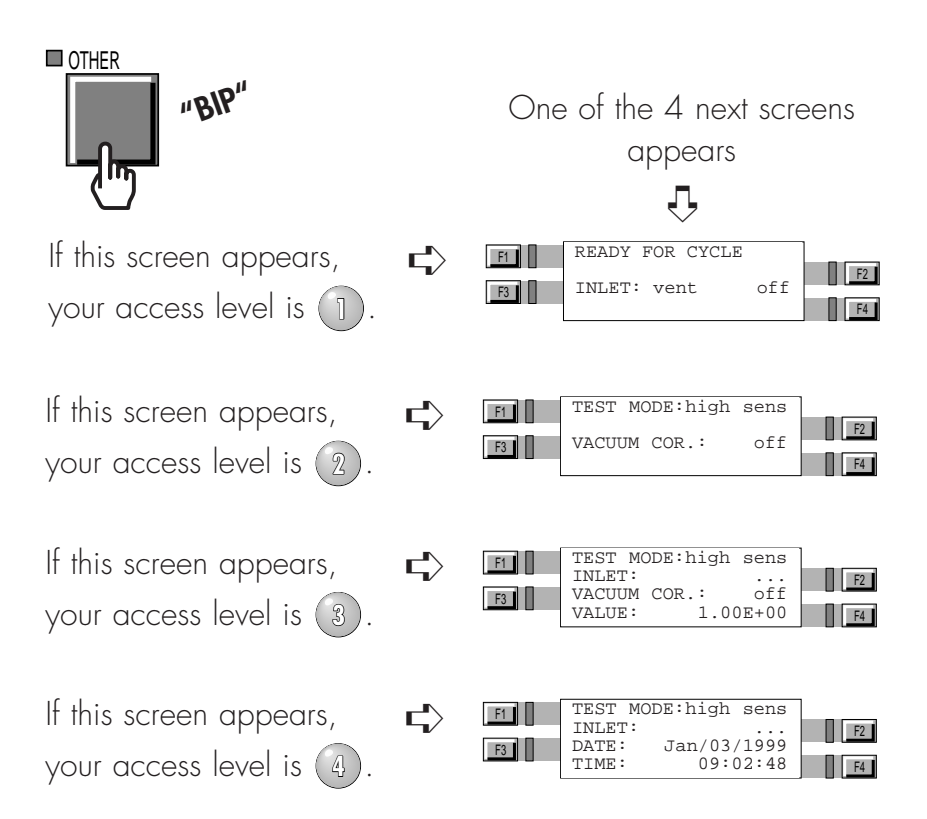

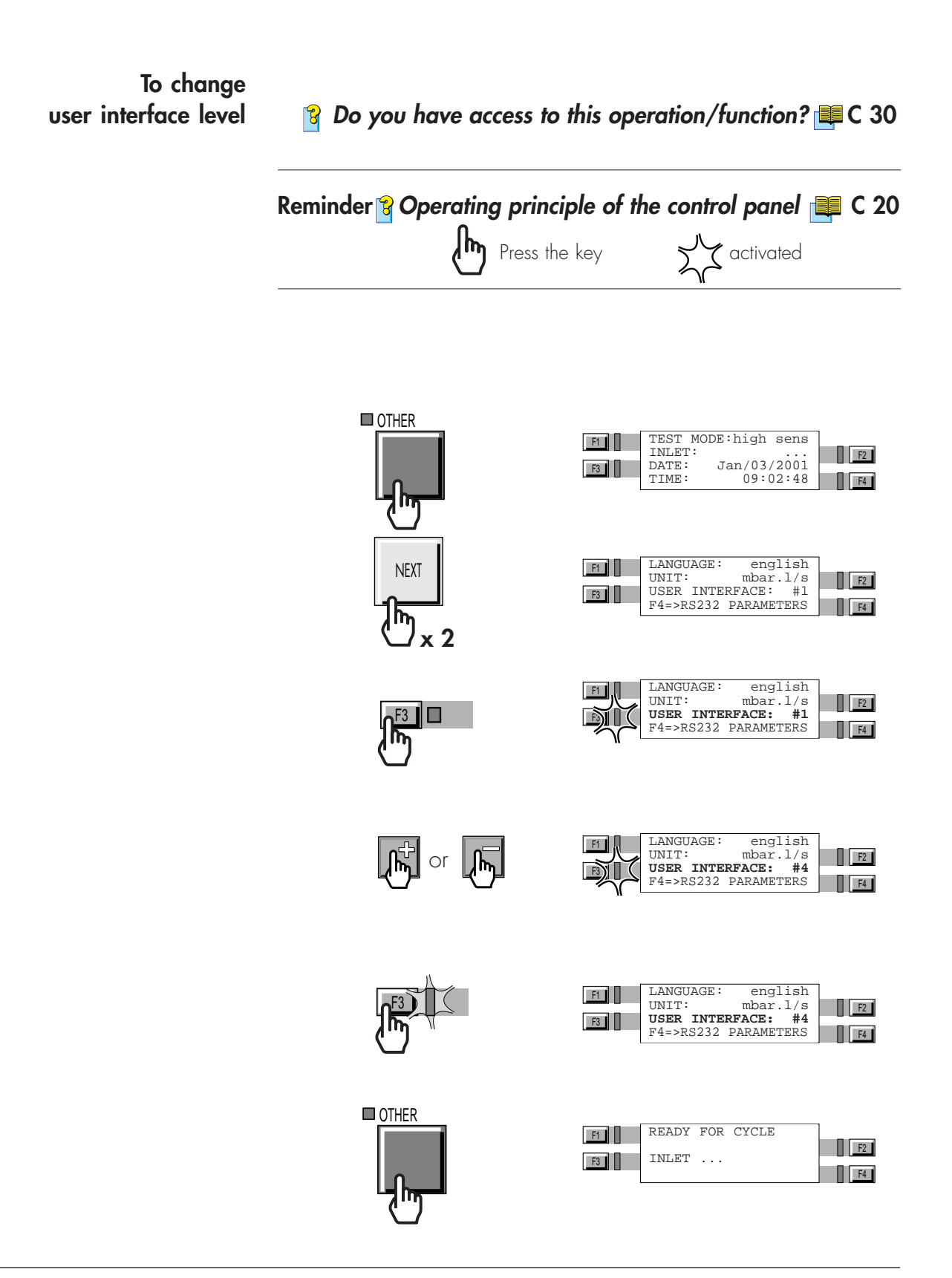